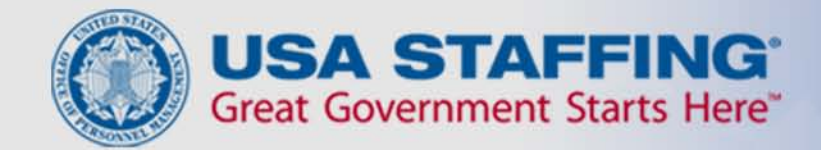

# Navigating Selection Manager – USA Staffing's Hiring Official Interface

USA STAFFING® — OPM'S AUTOMATED HIRING TOOL FOR FEDERAL AGENCIES

1

#### **Selection Manager Overview**

- Selection Manager is the Hiring Official's interface for USA Staffing
- In Selection Manager, Hiring Officials access certificates/referral lists, review and print application materials, make hiring decisions, and return certificates electronically to the human resources (HR) office
- The URL for the site is
   <u>https://selectionmanager.usastaffing.gov/</u>

## Logging In

Hiring Officials receive an email to access Selection Manager when a certificate is issued to them. Once they click on the site, they open the home page below.

| Selection Man Welcome! Quick Start Guide                                                                                           | Help                                                                                                    |                                                                                                    |
|----------------------------------------------------------------------------------------------------|----------------------------------------------------------------------------------------------------|----------------------------------------------------------------------------------------------------|
| Selection Manager                                                                                                    | Selection Manager is the hiring                                                                                                    | Great Government Starts Here                                                                                                   |
| Selection Manager, powered by USA Staffinger                                                                                       | In Selection Manager, you can review<br>referral lists or certificates, view<br>application materials, make hiring<br>decisions, and electronically return<br>certificates to your HR office.<br>For additional information and<br>instructions on Selection Manager,<br>review this <u>Quick Start Guide</u> . | Username:<br>Password:<br>Login<br>Forgot User Name or Forgot Password                                                         |
| nformation on this system could result in crin<br>Signing into Selection Manager indicates you<br>Conditions of Use:               | inal prosecution.<br>consent to security testing and monitoring a                                                                                                    | and you have read and accepted the following Full Terms and                                                                    |
| his U.S. Government System is to be used by authorized user                                                                        | only. Information from this system resides on computer syst                                                                                                    | ems funded by the government.                                                                                                  |
| he data and documents on this system include Federal record                                                                        | s that contain sensitive information protected by various Fede                                                                                                    | ral statutes, including the Privacy Act, 5 U.S.C. § 552a.                                                                      |
| All access or use of this system constitutes user understanding<br>personnel.                                                      | and acceptance of these terms and constitutes unconditional c                                                                                                    | onsent to review and action by all authorized government and law enforcement                                                   |
| Unauthorized user attempts or acts to (1) access, upload, chan,<br>therwise misuse this system are strictly prohibited. Such attem | je, or delete information on this system, (2) modify this system<br>ots or acts are subject to action that may result in criminal, civ                                                                                                    | $r_{\rm h}$ (3) deny access to this system, (4) accrue resources for unauthorized use, or (5) ii, or administrative penalties. |

#### Navigation

The system will display four navigation buttons on the top right of each screen.

| Sel    | ection Manager                                                                                                    | HOME MY ACCOUNT BATCH DOCS LOGOUT                                                  |
|--------|----------------------------------------------------------------------------------------------------|------------------------------------------------------------------------------------|
| Home   | Welcome, Wil                                                                                                    | iam Schuester!                                                                     |
|        | The <i>My Hiring Actions</i> window shows all work that yo<br>shows those specific items that are new, due within | u have been assigned. The <i>My Hiring Alert</i> s window<br>5 days, and past due. |
|        | My Hiring Actions                                                                                                 | My Hiring Alerts                                                                   |
| Vacano | ies By Customer:                                                                                                  | You have a new certificate. <u>MT-10-BIS-01708S0</u>                               |
| Au     | tomated Systems Management Branch (1)                                                                             | Past Due:                                                                          |
|        | • <u>HR Specialist - 103764 (3)</u>                                                                               | Certificate <u>MT-10-BIS-01690S0</u> is <b>1</b> day past due.                     |
|        | 145                                                                                                    | Upcoming Due Dates:                                                                |
|        |                                                                                                    | Certificate <u>MT-10-BIS-01691S0</u> is due in <b>4</b> days.                      |

To access available certificates for a vacancy, the Hiring Official clicks the link under the My Hiring Actions section.

#### **Reviewing Applicants**

The Certificate View page displays the following three tabs: Applicant List, Certificate Information, Selection Notes.

| Selecti                             | on Ma                            | nage                           | ř 🔔         |                |                  | HOME MY ACC                          | COUNT BAT     | CH DOCS   LO         | GOUT |
|-------------------------------------|----------------------------------|--------------------------------|-------------|----------------|------------------|--------------------------------------|---------------|----------------------|------|
| Certificate View                    | v                                |                                |             |                |                  | Hiring Actions<br>View               | Ap<br>of      | plicants<br>Interest | 2    |
| Vacancy Position T<br>103764 HR Spe | itle <u>Certi</u><br>cialist MT- | icate Number<br>10-BIS-01692S0 | Grade<br>11 | Location Sprin | on<br>gfield, OH | <u>Specialty</u><br>HR Specialist (R | lecruitment a | nd Placement         | )    |
| Return List<br>to HR Office         | Set All                          | Cle                            | ear All     |                |                  | Due:                                 | 5/14/2010     | Pr                   | int  |
| Applicant List                      | Certifi                          | cate Informati                 | on          | Selectio       | n Notes          |                                      |               |                      |      |
| Applicant Name                      | Last 4 Veteran<br>of SSN Pref    | s Priority<br>Category         | Selection A | ction          | Action Dat       | e Docs                               | Responses     | App Notes            | ✓    |
| Hummel, Kurt                        | 1128 NV                          | ICTAP                          |             | ~              |                  |                                      |               | a                    |      |
| Hudson, Finn                        | 1126 CPS - A                     | dj                             |             | ~              |                  |                                      |               | ß                    |      |

### **Viewing Questionnaire Responses**

Hiring Officials view questionnaire responses by clicking on the icon in the Responses column.

| Applicant List |                  | Certifica        | ate Informa          | tion     | Selecti   | ion Notes   |      |           |           |          |
|----------------|------------------|------------------|----------------------|----------|-----------|-------------|------|-----------|-----------|----------|
| Applicant Name | Last 4<br>of SSN | Veterans<br>Pref | Priority<br>Category | Selectio | on Action | Action Date | Docs | Responses | App Notes | <b>V</b> |
| Berry, Rachel  | 1125             | NV               |                      |          | ~         |             | 2    | EX        | R         |          |

A Certificate Details box will open containing the applicant's questionnaire responses.

| <b>~</b>                                                                                                    | 2             | E              | ß           |          |               |
|----------------------------------------------------------------------------------------------------|---------------|----------------|-------------|----------|---------------|
| Certificate Details                                                                                                 |               |                |             |          | ×             |
| Section Name                                                                                                    |               |                |             |          | <b>∧</b><br>≡ |
| <ul> <li><u>Entire Questionnaire</u></li> <li><u>Narratives</u></li> <li>Employment Availability</li> </ul>         |               |                |             |          |               |
| MIN QUALS     Know of Federal Personnel Laws and                                                                    | Regulations   | <u>.</u>       |             |          |               |
| Ability to communicate in writing.     Knowledge of recruitment techniques     Ability to manage special programs a | s and options | s in the Feder | al Service. | unctions |               |

#### Preview

Full Time Employment Y. 40 Hours Per Week

## **Viewing Supporting Documents**

# Hiring Officials view documents by clicking on the icon in the Docs column.

| Applicant List |                  | Certifica        | ate Informa          | ition    | Selectio  | on Notes    |      |           |           |                                                                                                    |
|----------------|------------------|------------------|----------------------|----------|-----------|-------------|------|-----------|-----------|----------------------------------------------------------------------------------------------------|
| Applicant Name | Last 4<br>of SSN | Veterans<br>Pref | Priority<br>Category | Selectio | on Action | Action Date | Docs | Responses | App Notes | <ul> <li>Image: A start of the start of the start of</li></ul> |
| Berry, Rachel  | 1125             | NV               |                      |          | ~         |             | 2    |           | ß         |                                                                                                    |

#### This opens the Certificate Details dialogue box.

| File Name               | Туре       | Date Received      |
|-------------------------|------------|--------------------|
| Professional Resume.doc | Resume     | 4/29/2010 12:11 PM |
| Transcript.docx         | Transcript | 4/29/2010 12:15 PM |

#### **Marking Applicants of Interest**

- Applicants of Interest allows Hiring Officials to highlight applicants.
- They mark applicants of interest by checking the box under the check mark column on the Applicants List tab.

| Applicant List |                  | Certifica        | ate Informa          | ition    | Selection | on Notes    |      |           |           |                |
|----------------|------------------|------------------|----------------------|----------|-----------|-------------|------|-----------|-----------|----------------|
| Applicant Name | Last 4<br>of SSN | Veterans<br>Pref | Priority<br>Category | Selectio | on Action | Action Date | Docs | Responses | App Notes |                |
| Berry, Rachel  | 1125             | NV               |                      |          | ~         |             | 2    |           | R         | Š <sup>™</sup> |

 These applicants can be viewed by clicking the Certificate Information tab, and clicking the Applicants of Interest Button.

#### **Batch Print Documents**

|                                                                                                    | Print                                           |
|----------------------------------------------------------------------------------------------------|-------------------------------------------------|
| Select a Report:                                                                                                    | Select a Report:<br>Certificate/Referral List   |
| Supporting Documents V                                                                                                    | Questionnaire Responses<br>Supporting Documents |
| Include the followin                                                                                                    | Submit                                          |
| <ul> <li>All Applicants</li> <li>Applicants of Interest Only (marked</li> <li>For First</li> <li>Applicants</li> <li>For Applicants with a Rating of</li> </ul>                                                                                                    | d with a checkmark)<br>or Higher                |
| All Applicants     Applicants of Interest Only (marked     For First Applicants     For Applicants with a Rating of                                                                                                    | d with a checkmark)<br>or Higher                |
| <ul> <li>All Applicants</li> <li>Applicants of Interest Only (marked</li> <li>For First Applicants</li> <li>For Applicants with a Rating of Include the following</li> </ul>                                                                                             | d with a checkmark)<br>or Higher<br>Documents:  |
| <ul> <li>All Applicants</li> <li>Applicants of Interest Only (marked</li> <li>For First Applicants</li> <li>For Applicants with a Rating of Include the following</li> <li>Resume</li> </ul>                                                                             | d with a checkmark)<br>or Higher<br>Documents:  |
| <ul> <li>All Applicants</li> <li>Applicants of Interest Only (marked</li> <li>For First Applicants</li> <li>For Applicants with a Rating of Include the following</li> <li>Resume</li> <li>Veterans Documentation</li> </ul>                                             | d with a checkmark)<br>or Higher<br>Documents:  |
| <ul> <li>All Applicants</li> <li>Applicants of Interest Only (marked</li> <li>For First Applicants</li> <li>For Applicants with a Rating of Include the following</li> <li>Resume</li> <li>Veterans Documentation</li> <li>Miscellaneous</li> <li>Temperation</li> </ul> | d with a checkmark)<br>or Higher<br>Documents:  |

• From the Certificate View, the hiring official can print either the Certificate List, Questionnaire Responses, or Supporting Documents.

•The hiring official can set the criteria for what documents to print and for whom to print them.

#### **Batch Print Documents**

| Print 3                                                                                                    |
|----------------------------------------------------------------------------------------------------|
| Select a Report:<br>Questionnaire Responses 🕶                                                                                                    |
| Applicants of Interest Only                                                                                                    |
| Include the following Responses:                                                                                                    |
| O All Responses                                                                                                    |
| Assessment Questions Only     Specific Factor Only:                                                                                                    |
| MIN QUALS                                                                                                    |
| Know of Federal Personnel Laws and Regulations.<br>Ability to communicate in writing.<br>Knowledge of recruitment techniques and options in the Fede<br>Ability to manage special programs and projects to automate |
| Submit                                                                                                    |

• The hiring official may print Supporting Documents and Questionnaire Responses from the Applicant of Interest screen.

• The information printed is only for the **applicants of interest**.

#### **Batch Print Documents**

- To view, print, or save the batched documents, click on the Batch Docs button.
- Click on the name of the batched documents file to view and print.
- To delete the file once it is printed, click the Delete button.

| в | atch Print                                    |                                                                        |                                                         |                             | ×  |
|---|-----------------------------------------------|------------------------------------------------------------------------|---------------------------------------------------------|-----------------------------|----|
|   | The following docume<br>of each document to o | nts are available to prin<br>pen. When you have co<br>the delete butto | :. You may click on the<br>mpleted your print, yo<br>n. | e File Name<br>ou may click |    |
|   | File Name                                     | Details                                                                | Total<br>Pages                                          | d Date Delete               |    |
|   | ResponseRepor                                 | Vacancy: 103764                                                        | 4 06/10/2010                                            | 1:36 PM Delete              |    |
|   | -0                                            |                                                                        |                                                         |                             | /, |

### **Sharing Certificates**

| Sele               | ecti                 | on              | Mana                       | ger             | +                     |           |
|--------------------|----------------------|-----------------|----------------------------|-----------------|-----------------------|-----------|
| Hiring A           | ctions               |                 |                            |                 |                       |           |
| Vacancy<br>103764  | Position T<br>HR Spe | itle<br>cialist | Announcement<br>BSC-103764 | Number<br>-1002 | Customer<br>Automated | Systems M |
| View Va<br>Annound | cancy<br>ement       | Sha<br>A        | re Hiring                  |                 |                       |           |
| Request N          | lumber               | Certi           | ficate ID                  | Spec            | <u>ialty</u>          | Loca      |
| 103764             | -001                 | <u>MT-10-</u>   | 3IS-01692S0                | HR Spe          | cialist               | Springfi  |
|                    |                      |                 |                            | (Recruitm       | ent and               |           |
|                    |                      |                 |                            | Placer          | nent)                 |           |
| 103764             | 4-001                | <u>MT-10-E</u>  | BIS-01710S0                | HR Spe          | cialist               | Springfi  |
|                    |                      |                 |                            | (Classifi       | cation)               |           |

Allows the hiring official to share the certificate with others involved in the hiring process.

|                 | You may sha                                                                           | re access to the                                                   | e certificates lin       | ked to this req        | uest with           |
|-----------------|---------------------------------------------------------------------------------------|--------------------------------------------------------------------|--------------------------|------------------------|---------------------|
|                 | -                                                                                     | other users                                                        | in your custome          | r office.              |                     |
|                 |                                                                                       | The following us                                                   | sers currently h         | ave access             |                     |
| Fi              | rst Name                                                                              | Last Name                                                          | Title                    | Can Make<br>Selections | Can Share<br>Access |
|                 | William                                                                               | Schuester                                                          |                          | Y                      | Y                   |
|                 |                                                                                       |                                                                    |                          |                        |                     |
| A               | dd Assignees<br>cate Details                                                          |                                                                    |                          |                        |                     |
| ۸<br>rtifi      | dd Assignees<br>cate Details<br>Select the use                                        | ers to share with                                                  | hin your office          |                        |                     |
| A<br>rtifi<br>₹ | dd Assignees<br>cate Details<br>Select the use<br>First Name                          | ers to share with<br>Last Name                                     | hin your office<br>Title | Can Make<br>Selections | Can Share<br>Access |
| A<br>rtifi<br>♀ | dd Assignees<br>cate Details<br>Select the use<br>First Name<br>Sue                   | ers to share with<br>Last Name<br>Sylvester                        | hin your office<br>Title | Can Make<br>Selections | Can Share<br>Access |
| ∧<br>rtifi<br>♀ | dd Assignees<br>cate Details<br>Select the use<br>First Name<br>Sue<br>Emma           | ers to share with<br>Last Name<br>Sylvester<br>Pillsbury           | hin your office<br>Title | Can Make<br>Selections | Can Share<br>Access |
| A<br>rtifi<br>♀ | dd Assignees<br>cate Details<br>Select the use<br>First Name<br>Sue<br>Emma<br>Carole | ers to share with<br>Last Name<br>Sylvester<br>Pillsbury<br>Hudson | hin your office<br>Title | Can Make<br>Selections | Can Share<br>Access |

#### **Selection Actions**

| Selection Certificate View           | Selection Manager         |                             | Selected<br>Career Or Career Conditional Employee<br>Communication Returned Unclaimed<br>Declined Employment With Agency<br>Declined Until A Future Date<br>Declined Examination Program<br>Declined Grade Or Salary Consideration | HOME MY ACCOUNT BATCH DOCS LOGOUT                                                                                                    |                                   |                   |               |          |
|--------------------------------------|---------------------------|-----------------------------|----------------------------------------------------------------------------------------------------|----------------------------------------------------------------------------------------------------|-----------------------------------|-------------------|---------------|----------|
| Vacancy Position Tr<br>103764 HR Spe | <sup>tle</sup><br>cialist | Certificate Nu<br>MT-10-BIS | <u>imber</u><br>-01689 S0                                                                                                    | Declined Location<br>Declined Position<br>Declined Federal Employment<br>Declined Other Reason<br>Failed To Reply To Their Inquiry<br>Appointed By Non-Competitive Action | <u>Specialty</u><br>HR Specialist | t (Classification | )             |          |
| Applicant List                       | Set                       | All<br>Certificate          | Clea<br>Informatio                                                                                                    | Not Selected - Not Contacted<br>Not Selected<br>Removed From Certificate Medical<br>Removed From Certificate Not Qualified<br>Removed From Certificate Suitability        | Due:                              | 5/18/2010         |               | rint     |
| Applicant Name                       | Last 4 Vet<br>of SSN F    | lerans Pr<br>Pref Cat       | iority<br>segory                                                                                                    | Temporary Employee<br>Removed from Certificate Driving<br>Removed from Certificate Driving Screen                                                                         | Docs                              | Responses         | App Notes     | <b>V</b> |
| Berry, Rachel                        | 1125                      | NV                          |                                                                                                    | Not Available Pending<br>Removed From Certificate Eligibility                                                                                                    | 2                                 | Ħ                 | R             |          |
| Hummel, Kurt                         | 1128                      | NV                          |                                                                                                    | Alternate Selection 1<br>Alternate Selection 2                                                                                                    |                                   | ŧ                 | R             |          |
| St James, Jesse                      | 1313                      | NV                          |                                                                                                    | Alternate Selection 3<br>Withdrawn from Consideration                                                                                                    |                                   | ŧ                 | a             |          |
| Hudson, Finn                         | 1126                      | NV                          |                                                                                                    |                                                                                                    | ŧ                                 | E                 | R             |          |
| Prev 1 Next                          |                           |                             |                                                                                                    |                                                                                                    | Selection Action                  |                   | Displaying: 1 | - 4 of 4 |

#### **Adding Notes**

• Hiring Officials can add notes for applicants or for the entire certificate.

| Applicant List |                  | Certificate Informatio |                      | tion     | Selection Notes |             |      |           |           |   |
|----------------|------------------|------------------------|----------------------|----------|-----------------|-------------|------|-----------|-----------|---|
| Applicant Name | Last 4<br>of SSN | Veterans<br>Pref       | Priority<br>Category | Selectio | on Action       | Action Date | Docs | Responses | App Notes | ✓ |
| Berry, Rachel  | 1125             | NV                     |                      |          |                 |             | 2    |           |           |   |

 The applicant notes feature is located on the App Notes column of the Applicant List tab. To add, view, modify, or delete applicant notes, Hiring Officials click the icon in this column.

#### **Returning Certificates**

| Certificate Details                             | × |
|-------------------------------------------------|---|
| Return List to HR Office                        |   |
| By clicking "Save" you will send a notification |   |
| to the HR Office and the certificate will be    |   |
| removed from your Selection Manager             |   |
| workload.                                       |   |
|                                                 |   |
| Options                                         |   |
| Include My Signature                            |   |
| Include My Signature                            |   |
| Sign for the Authorized Official                |   |
| Title                                           |   |
| HR Specialist                                   |   |
|                                                 |   |
| Fond                                            |   |
| Senu                                            |   |
|                                                 |   |
|                                                 |   |

#### **Updating Information**

To update their Selection Manager account information, the Hiring Officials click the My Account button in the top right navigation bar. On the Account Management page, they can update or change their profile information, login information, and/or notification preferences.

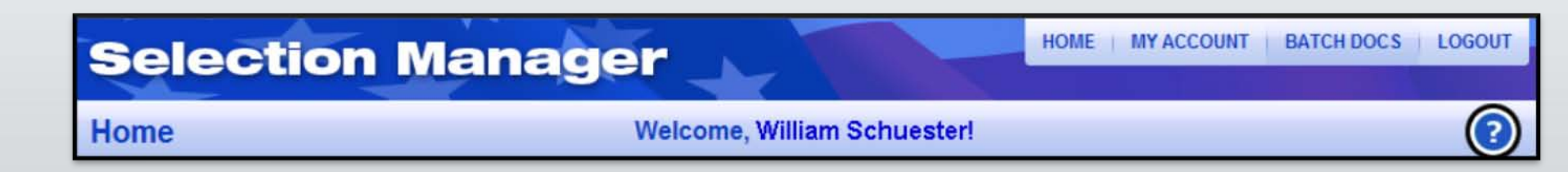

### **Online Help**

 For additional information and instructions for using Selection Manager, the Hiring Official can click the question mark icon located on each screen or enter the following link <u>http://help.usastaffing.gov/selectionmanager</u>.

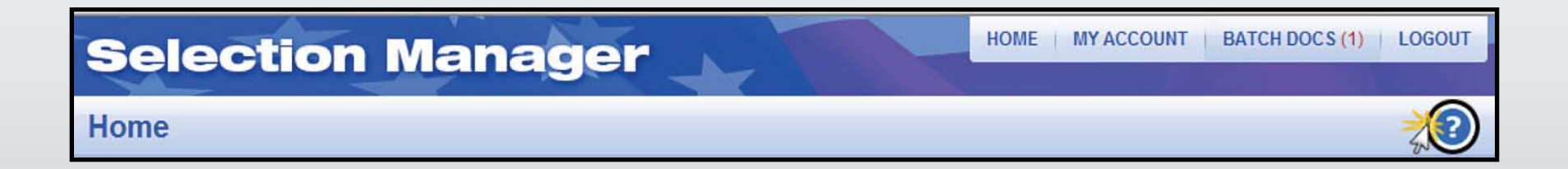

#### **Quick Start Guide**

2

|                                                                                                    |                                                         | VERSION 1002 + 06.11.2010                                                                                                    | SELECTION MANAGER                                                                                                    |
|----------------------------------------------------------------------------------------------------|---------------------------------------------------------|----------------------------------------------------------------------------------------------------|----------------------------------------------------------------------------------------------------|
| Velcome! Quick Start Guide Help<br>e <u>Selection Manager Quick Start Guide</u> will help you navigate through the<br>plicant review and selection process in Selection Manager. | USA STAL<br>Great Government<br>User Name:<br>Password: | Selection Manager     Selection Manager     Selection Manager is the Mining official's interface for US     setticates/referral lists, review and print application     alectronically to the human resources (HR) office. The     usataffinggov.     Logging In     You will receive an e-mail to access Selection Manager     system for the first thre, you will receive an e-mail will     Cryour first legin you will be required to read and acc | Staffing. In Selection Manager, you will be able to access<br>materials, make hiring doctaions, and return certificates<br>o URL for Selection Manager is: https://selectionmanager.                                                                                                    |
| Hiring Officials can acce<br>.pdf Quick Start Guide to<br>Selection Manager by cl<br>the tab on the login scre                                                                   | Forgot User Name or Fo<br>SS a<br>)<br>icking<br>en.    | Nucce         Outs Supplicants         Aug                                                                                                    | Principal Control Control C |

### **USA Staffing Resource Center**

#### http://help.usastaffing.gov/USAStaffing/index.php/USA\_Staffing\_Resource\_Center

Hiring Officials can also access the Quick Start Guide through the USA Staffing Resource Center.

In addition, the **Resource Center** includes a self-paced tutorial for Hiring Officials titled "How Hiring Managers are Improving the Federal Hiring Process".

| rigation<br>Iome  | USA Staffing Resource Center                                                                                                    |                |
|-------------------|----------------------------------------------------------------------------------------------------|----------------|
| urity And<br>acy  | Pre-Training Online Course                                                                                                    |                |
| rivacy Policy     | ■ Orientation Course Ø                                                                                                    |                |
| Conditions of Use | Training Manual                                                                                                    |                |
|                   | <ul> <li>Part 1 B</li> <li>Part 2 B</li> <li>Part 3 B</li> <li>Part 4 B</li> </ul>                                                                                                    |                |
|                   | Release Notes                                                                                                    |                |
|                   | <ul> <li>USA Staffing Enhancement List Version 1002 </li> <li>USA Staffing Enhancement List Version 1001 </li> </ul>                                                                                                    |                |
|                   | Other Resources                                                                                                    |                |
|                   | <ul> <li>USA Staffing Category Rating Guide </li> <li>Selection Manager Quick Start Guide </li> <li>USA Staffing URLs </li> <li>Using the Discoverer DEU Application Counts Workbook Guide </li> <li>Implementation Guide </li> </ul> |                |
|                   | Hiring Reform Resources                                                                                                    |                |
|                   | <ul> <li>How Hiring Managers Are Improving The Federal Hiring Process</li> <li>Meeting Hiring Reform Initiatives Through USA Staffing</li> </ul>                                                                                      |                |
|                   |                                                                                                    |                |
|                   |                                                                                                    | Printable vers |